|    | <b>P on</b><br>li ne                                                                                                    | NÁPOVĚDA                                                                                                    |                                                                                                    |                                                                                                    |                                                                                                    |                                     | 2                                                     |
|----|----------------------------------------------------------------------------------------------------|----------------------------------------------------------------------------------------------------|----------------------------------------------------------------------------------------------------|----------------------------------------------------------------------------------------------------|----------------------------------------------------------------------------------------------------|-------------------------------------|-------------------------------------------------------|
|    | OBS                                                                                                    | SAH                                                                                                    |                                                                                                    | TIP                                                                                                    |                                                                                                    |                                     |                                                       |
|    | <ol> <li>1. Výz</li> <li>2. Přil</li> <li>Már</li> <li>3. Vyl</li> <li>Filtr</li> <li>Hleo</li> <li>Hleo</li> <li>Hleo</li> <li>4. Prů</li> <li>Mo</li> <li>5. Prů</li> </ol>           | znam ikon<br>hlášení<br>m se přihlásit?<br>nledávání sortimentu<br>ruj systémově<br>dej název<br>dej kartu<br>hvodce poptávkou<br>je zakázky<br>je poptávky<br>vodce vratkou | strana 1<br>strana 1<br>strana 2<br>strana 2<br>strana 2<br>strana 2<br>strana 4<br>strana 4<br>strana 4<br>strana 5 |                                                                                                    | sortiment pod l<br>aktuální zásoba<br>aktuální vytížen                                                                                                    | upou<br>skladu<br>í skladu          | strana <b>2</b><br>strana <b>2</b><br>strana <b>3</b> |
| 1. |                                                                                                    | NY                                                                                                    |                                                                                                    |                                                                                                    |                                                                                                    |                                     |                                                       |
|    | ()<br>()<br>()<br>()<br>()<br>()<br>()<br>()<br>()<br>()<br>()<br>()<br>()<br>(                                                                                                    | www.metrostav.cz<br>www střediska<br>Půjčovny bednění a lešení<br>Úvodní stránka<br>ONLINE Půjčovny<br>Nápověda                                                              |                                                                                                    | Obsah košíku<br>Údaje o zákazníkovi<br>Moje zakázky<br>(pro přihlášené uživatele,<br>Moje poptávky<br>(pro přihlášené uživatele, |                                                                                                    | Podklad vratky<br>(pro přihlášené u | živatele)                                             |
| 2. | E PŘII                                                                                                    | HLÁŠENÍ                                                                                                    |                                                                                                    | MÁM S                                                                                                    | SE PŘIHLÁSIT?                                                                                                    | ?                                   |                                                       |
|    | Jméno jan.novak         Hesto         Piščaní         1. Do pole JMÉNO vyplň pracovní email bez koncovky         2. Do pole HESLO vyplň libovolné heslo         3. Klikni na PŘIHLÁŠENÍ |                                                                                                    |                                                                                                    | ncovky                                                                                                    | <ul> <li>Jako přihlášený uživatel mám:         <ul> <li>přehled o mých zakázkách</li> <li>přehled o svých poptávkách</li> <li>možnost vytvoření podkladu vratky</li> </ul> </li> </ul> |                                     |                                                       |
| 3. | VYH                                                                                                    | ILEDÁVÁNÍ SORTIMENT                                                                                                    | U                                                                                                    | E FILTRU                                                                                                    | JJ SYSTÉMOVÌ                                                                                                    | É                                   |                                                       |
|    | Bednění                                                                                                    | Lešení Vubledat produkt                                                                                                    |                                                                                                    | 1                                                                                                    | V kategorii BF                                                                                                    | DNĚNÍ nebo I FŠ                     | FNÍ                                                   |

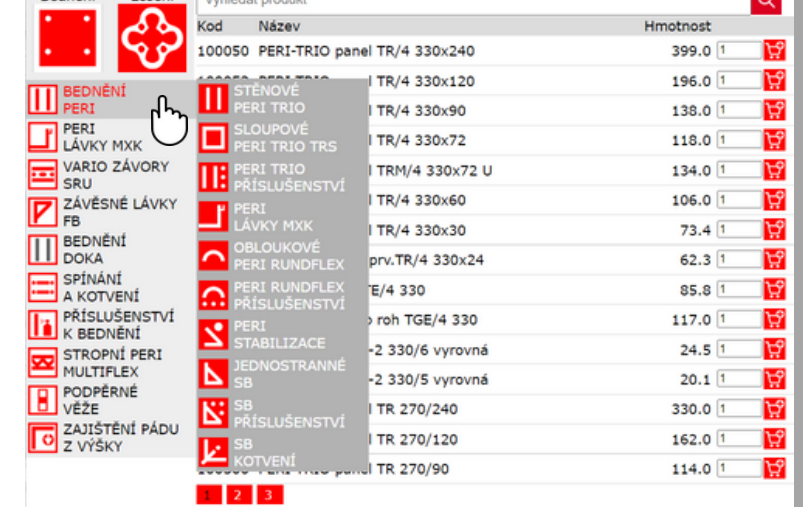

#### egorii B ENI DINEINI NEDO

- klikni na BEDNĚNÍ a zobrazí se skupiny bednění
- klikni na LEŠENÍ a zobrazí se skupiny lešení
- 2. ve skupinách a podskupinách
- najeď např. na skupinu BEDNĚNÍ PERI a • zobrazí se podskupiny bednění PERI
- klikni např. na podskupinu STĚNOVÉ PERI • TRIO a zobrazí se seznam prvků stěnového bednění PERI TRIO

### VYHLEDÁVÁNÍ SORTIMENTU

| držák  |                                   |          | <u> </u> |
|--------|-----------------------------------|----------|----------|
| Kod    | Název                             | Hmotnost | ייך      |
| 104701 | PERI-TRIO Držák rámu TRIO         | 2.3 1    | Ä        |
| 104700 | PERI-TRIO kotevní držák AH-2      | 2.1 1    | Ä        |
| 103830 | Držák zábradlí vnitřního rohu MXK | 1.3 1    | Ä        |
| 103832 | Držák protilehlého zábradlí MXK   | 12.1 1   | Ä        |

### HLEDEJ NÁZEV

- do vyhledávacího pole napiš název nebo část názvu hledaného prvku
- klikni na LUPU (hledej)

### VYHLEDÁVÁNÍ SORTIMENTU

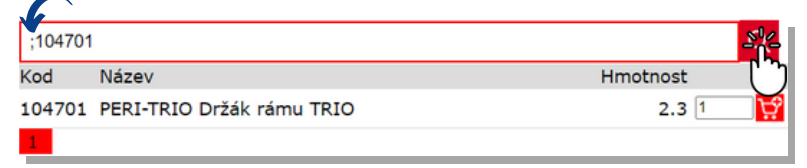

# HLEDEJ KARTU

- do vyhledávacího pole napiš středník a číslo • skladové karty
- klikni na LUPU (hledej)

### 

| ;10470 | D1                         | Q        |
|--------|----------------------------|----------|
| Kod    | Název                      | Hmotnost |
| 10470  | 1 PERI-TRIO C 4k rámu TRIO | 2.3 1 🙀  |
| 1      | ررمها                      |          |
|        | Ŭ C                        |          |

# BEDNĚNÍ BEDNĚNÍ PERI PERI TRIO PŘÍSLUŠENSTVÍ

# PERI-TRIO Držák rámu TRIO

Karta Hmotnost Zásoba

| Karta<br>Hmotnost<br>Zásoba |       |                                                                                                    | 104701<br>2.3 kg<br>148 ks |
|-----------------------------|-------|----------------------------------------------------------------------------------------------------|----------------------------|
|                             |       |                                                                                                    | Počet kusů: 1              |
| 124640                      | 2,250 | Držák rámu MX/TR<br>Pro ukotvení panelů MAXIMO a TRIO<br>k betonové desce nebo stávající stěně.<br>Technické údaje<br>Maximální vztlaková síla 17,9 kN. |                            |
|                             |       | 06<br>021                                                                                                    |                            |

# SORTIMENT POD LUPOU

• klikni na prvek, který tě zajímá

### ZOBRAZENÍ ÚDAJŮ:

• zařazení prvku ve skupině a podskupině

- (cesta k vyhledávání) • skladová karta
- hmotnost

ਖ਼

- aktuální zásoba skladu
- počet kusů v základním balení
- ilustrační obrázek od výrobce

(skladová karta na obrázku odpovídá výrobnímu programu dodavatele)

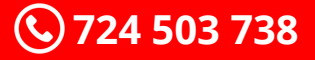

# ZADEJ POČET KUSŮ

#### šipkou

Q

162.0 20

114.0 1

97.2 1

po najetí myši na zadávací pole se zobrazí šipky pro přidání nebo ubrání jednotek ks

- napiš a potvrď
- do zadávacího pole napiš počet ks a potvrď ikonou 🙀

(počet ks můžeš zadat jak v seznamu, tak v detailu prvku)

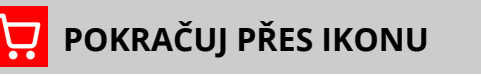

100200 PERI-TRIO panel TR 270/120

100300 PERI-TRIO panel TR 270/90 100400 PERI-TRIO panel TR 270/72

NÁPOVĚDA

4.

TR

Jméno/Firma:

Zakázka/Stavba:

Doprava materiálu 🗹 Ano

Termín dodání:

na stavbu:

Upřesnění:

Telefon:

na stavbu:

Zakázka/Stavba: Termín dodání:

Doprava materiálu 🗆 Ano

RD Zeleneč 77

25.01.2024

25.01.2024 🗂 VYTÍŽENÍ SKL

Příjezd na stavbu z ulice Zátopkova

ZPĚT NA KOŠÍK

PŘEJÍT NA POTVRZENÍ

>

Telefon:

Kod

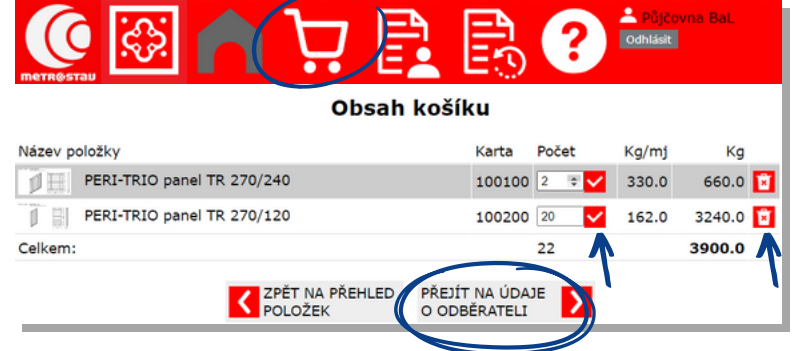

# **OBSAH KOŠÍKU**

- zkontroluj počet ks • uprav počet ks každou úpravu musíš potvrdit ikonou 🗸 vyhoď z košíku pro odstranění položky z košíku klikni na ikonu 🔽 pokračuj na "přejít na údaje o odběrateli" POKRAČUJ PŘES IKONU ÚDAJE O ZÁKAZNÍKOVI Vyplň všechna pole Údaje o zákazníkovi Iméno/Firma Kontaktní email Jan Novák Telefon jannovak@jannovak.cz Kontaktní email: Číslo střediska a název stavby 777 007 007
  - požadovaný datum dodání ٠
  - zatrhni 🟹 "Ano", pokud chceš materiál dopravit
  - pokud je třeba, připiš upřesnění •

(pokud jsi přihlášen, některá pole se vyplní automaticky)

pokračuj na "Přejít na potvrzení"

## AKTUÁLNÍ VYTÍŽENÍ SKLADU

- Vyber datum dodání
- Klikni na "VYTÍŽENÍ SKLADU"

#### ZOBRAZÍ SE KALENDÁŘ S VOLNÝMI TERMÍNY

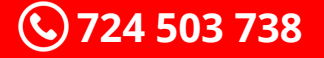

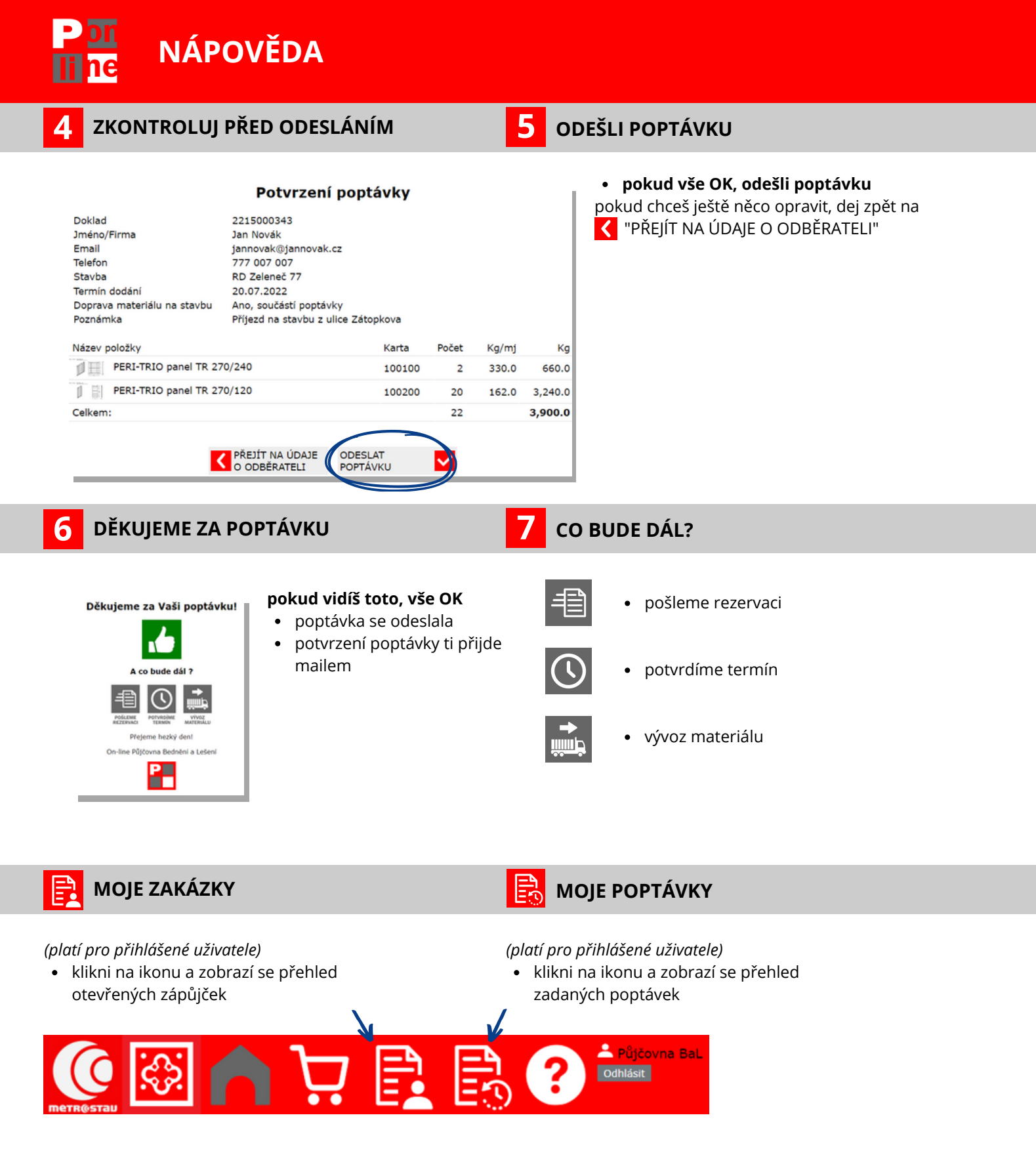

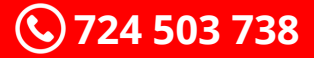

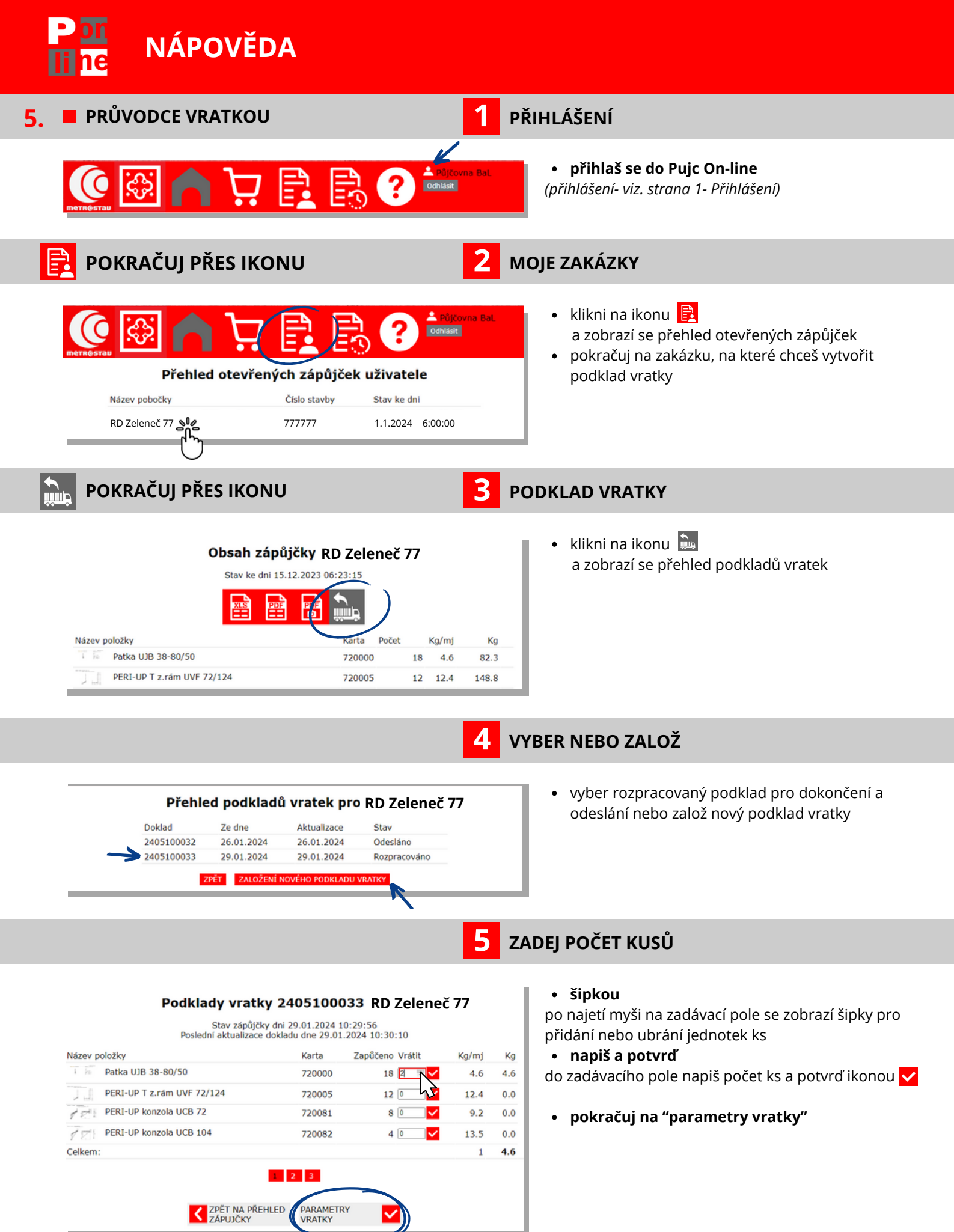

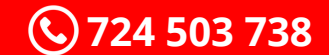

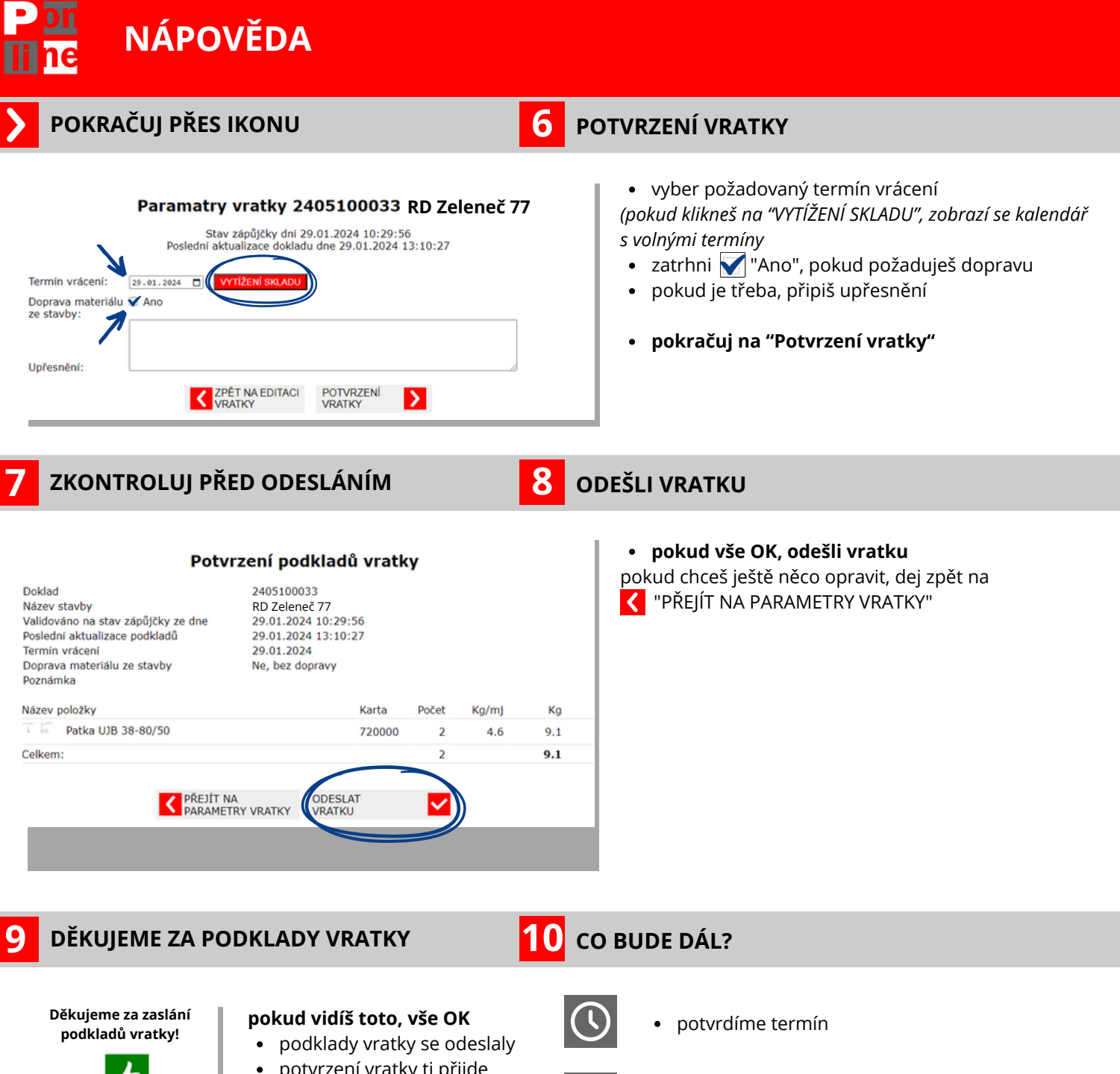

- A co bude dál ? A co bude dál ? Nerene hecký deni Oreline Půjčovna Bednéni a Letení
- potvrzení vratky ti přijde mailem
- vracení materiálu